## **NÃO COMPARECIMENTO**

Acesso: Plataforma Secretaria Escolar Digital, por meio dos perfis gerenciais.

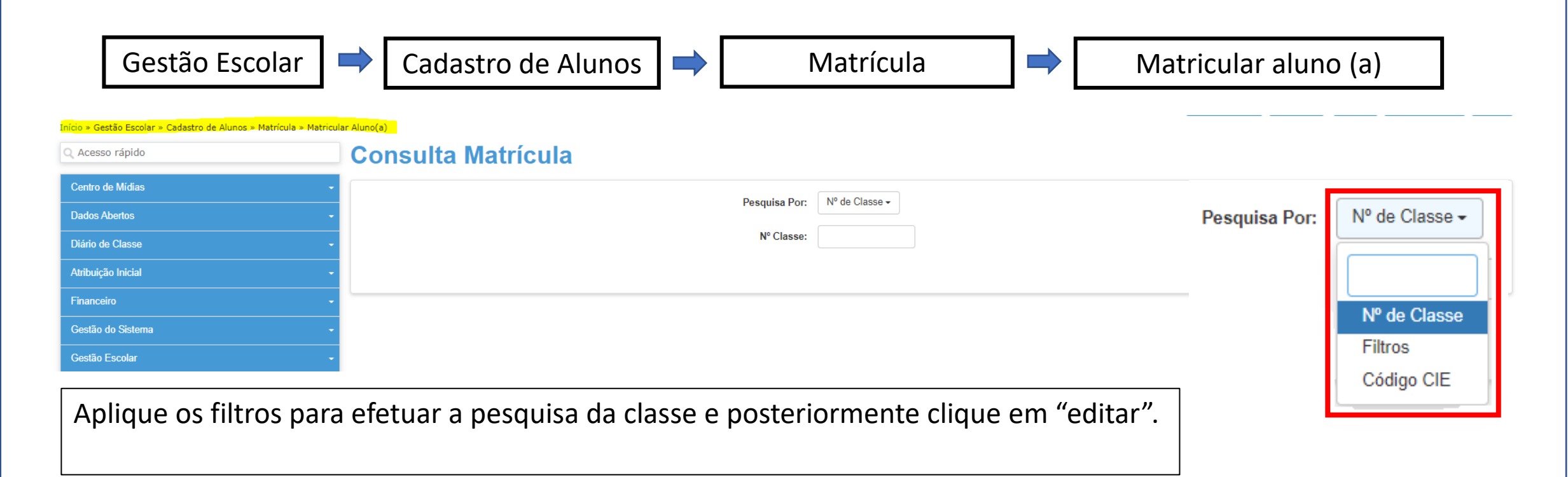

| Nr. It<br>Classe | Escola It                             | Tipo de Ensino ↓↑            | Série <sup>11</sup> | turma <sup>↓†</sup>     | Capacidade ↓↑<br>Física | Alunos It<br>Matrículados | Alunos Iî<br>Ativos | Vagas lî<br>Disp. | Visualizar | Editar |
|------------------|---------------------------------------|------------------------------|---------------------|-------------------------|-------------------------|---------------------------|---------------------|-------------------|------------|--------|
| 260717947        | FREDERICO DE BARROS BROTERO PROFESSOR | ENSINO FUNDAMENTAL DE 9 ANOS | 4                   | 4° ANO A TARDE<br>ANUAL | 33                      | 35                        | 30                  | 3                 | ۹          | 1      |

## **NÃO COMPARECIMENTO**

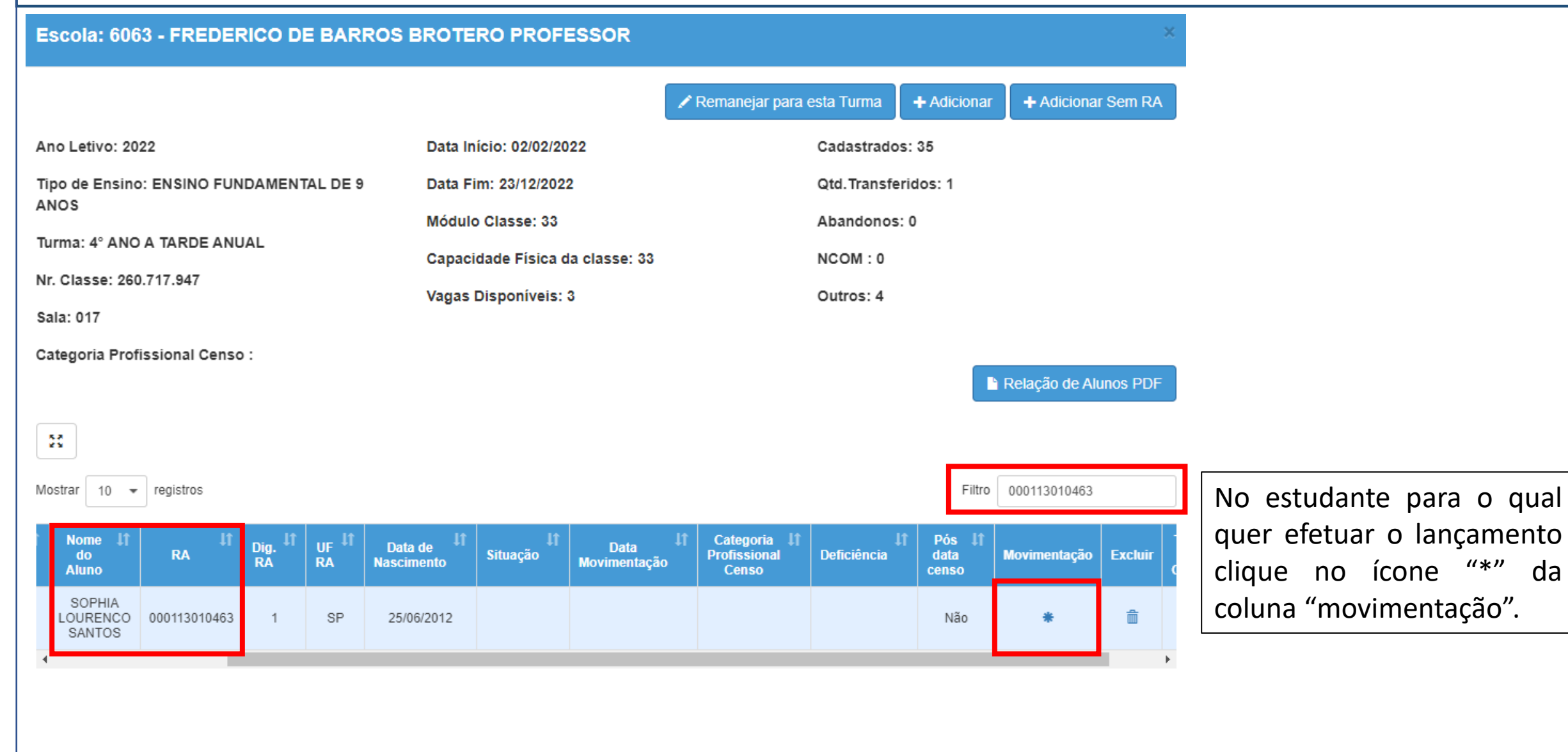

da

| NÃO COMPARECIMENTO                                                                                                    |                                                                                                    |  |  |  |  |  |  |  |
|----------------------------------------------------------------------------------------------------|----------------------------------------------------------------------------------------------------|--|--|--|--|--|--|--|
| Movimentação de Matrícula - Abandono / Não Comparecimento / Baixa Transferên                                                        | cia / Cessão ×                                                                                                    |  |  |  |  |  |  |  |
| Nom<br>R/<br>Data de Nasciment<br>Descrição Turm<br>Tipo de Ensin<br>Escol<br>Tip                                                   | <ul> <li>SOPHIA LOURENCO SANTOS</li> <li>000113010463 - 1 / SP</li> <li>25/06/2012</li> <li>4° ANO A TARDE ANUAL</li> <li>ENSINO FUNDAMENTAL DE 9 ANOS</li> <li>FREDERICO DE BARROS BROTERO PROFESSOR</li> <li>SELECIONE  </li> </ul> |  |  |  |  |  |  |  |
| Tipo: SELECIONE<br>SELECIONE<br>CESSÃO POR EXAME<br>ABANDONO<br>BAIXA TRANSFERÊNCIA<br>NÃO COMPARECIMENTO<br>Movimer<br>O não compa | nferir os dados do estudante selecione o<br>movimentação a ser lançada e clique em<br>OMPARECIMENTO" e clique em " <b>salvar</b> "                                                                                                    |  |  |  |  |  |  |  |

## **NÃO COMPARECIMENTO**

## **PONTOS DE ATENÇÃO !!!**

- ✓ Atenção ao lançamento do NCOM pois não possui estorno!
- ✓ O NCOM apenas é lançado após 15 dias letivos sem lançamento de frequência (presença) do estudante.
- O lançamento do NCOM Fora do Prazo NFP possui o mesmo passo a passo, contudo, na ficha do aluno constará NFP.